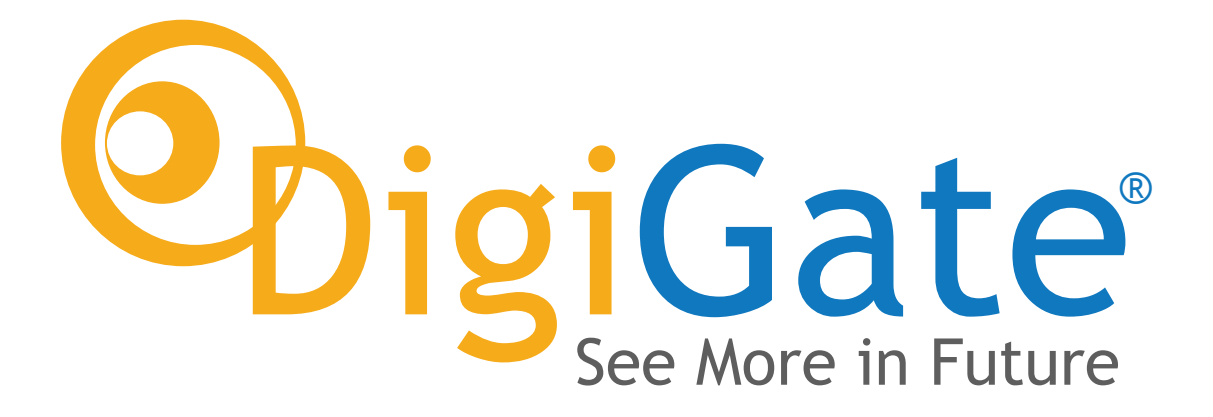

### **COME CAMBIARE PROFILO ICC** Guida al cambio del profilo di stampa su software DiLand

# I NUOVI PROFILI ICC DIGIGATE

Con l'arrivo delle nuove carte fotografiche inkjet DryJet, DigiGate ha sviluppato dei nuovi profili colore che consentono di raggiungere i migliori risultati con il più basso consumo di inchiosto possibile.

Si fa presente che questo sistema è solo ed esclusivamente frutto dello studio delle applicazioni firmate DigiGate ed è messo a disposizione dei clienti che scelgono di affidarsi a noi ed ai nostri alti standard qualitativi.

## INDICE

| CAMBIARE PROFILO ICC SU <b>DILAND KIOSK</b>  | PAG. | 3 |
|----------------------------------------------|------|---|
| CAMBIARE PROFILO ICC SU <b>DILAND STUDIO</b> | PAG. | 7 |

## **COME CAMBIARE PROFILO ICC SU DILAND KIOSK**

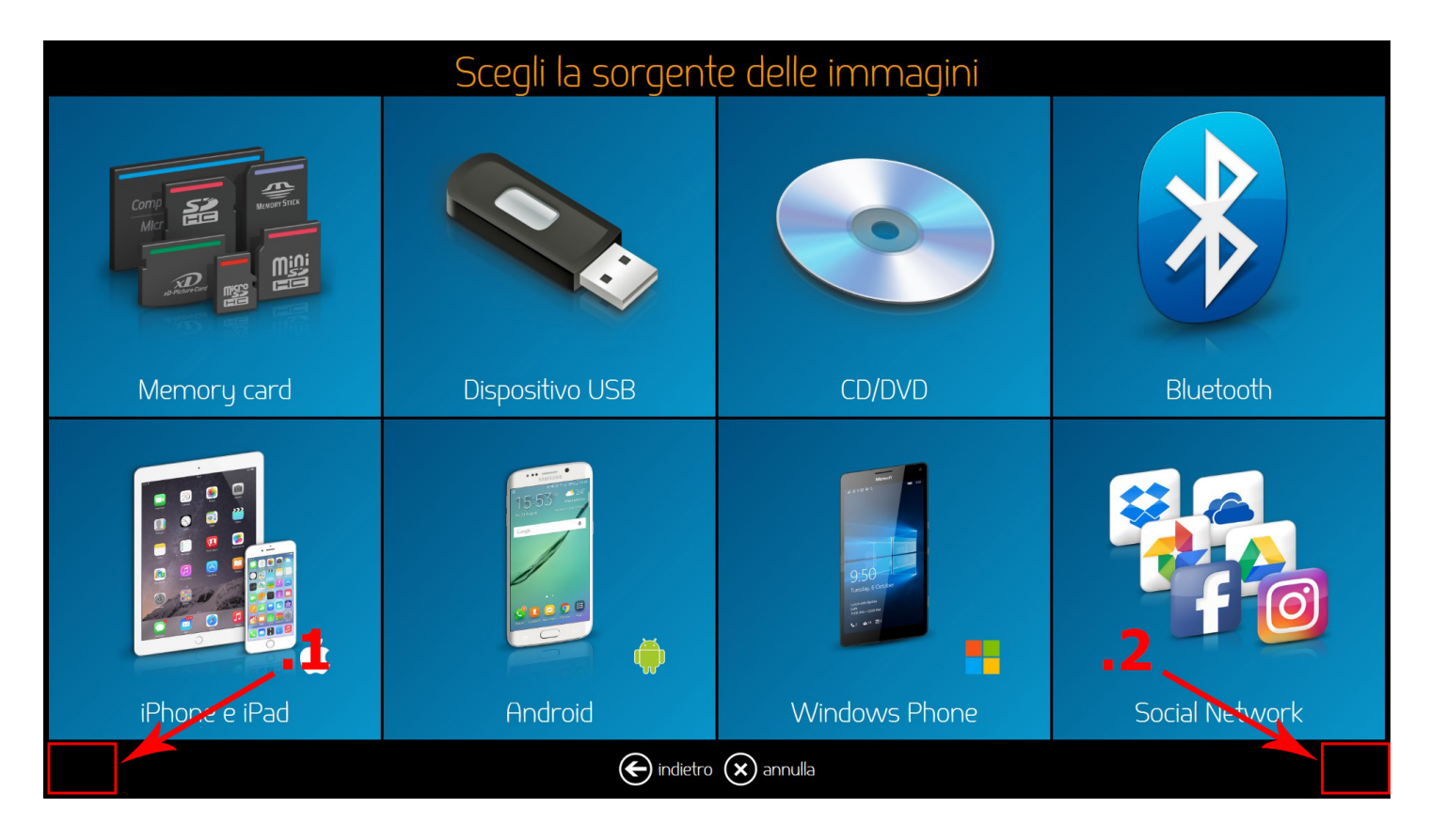

**1.** Nel Menù principale del software premere negli angoli bassi dello schermo in sequenza, come da immagine.

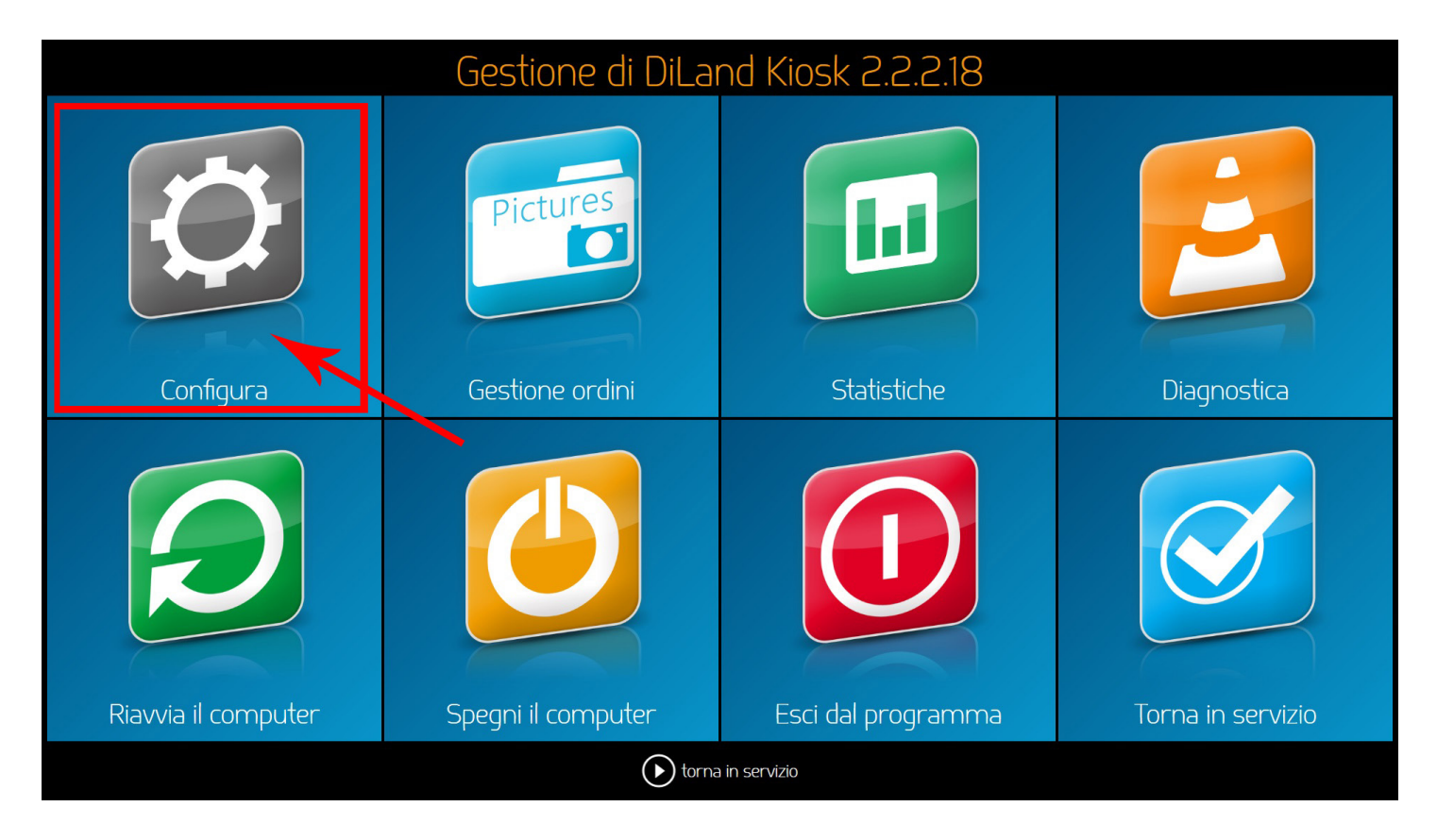

2. Nel Menù di gestione, premere su CONFIGURA

#### Configurazione

| Generale                         | Sistema                   | Sicurezza            | Prodotti           |
|----------------------------------|---------------------------|----------------------|--------------------|
| parametri iniziali               | spegnimento automatico    | password di accesso  | profili di output  |
| digital signage                  | scontrino                 | sblocco degli ordia  | prodotti           |
| aspetto grafico                  | importa dati              | limiti de ji ordini  | prezzi             |
| opzioni della lingua             | esporta dati              | invio al laboratorio | categorie          |
| opzioni dell'ordine              | importa dati da diland 1  |                      | stampa indice      |
| servizi con prezzi agg.          | importa dati da oblo zero |                      | masterizzazione    |
| operatori                        | parametri avanzati        |                      | servizi di storage |
| sorgenti delle immagini          | servizio remoto           |                      | cornici            |
| visualizzazione delle foto       |                           |                      |                    |
| editing delle immagini           |                           |                      |                    |
| dati richiesti al cliente finale |                           |                      |                    |
|                                  |                           |                      |                    |
|                                  |                           |                      |                    |
|                                  |                           |                      |                    |
|                                  | e indietro tor            | na in servizio       |                    |

**3.** Nel Menù Configurazione, premere nell'elenco dei Prodotti "profili di output"

|                                                                                                    | Configuraz                                                                                       | zione                                                                                                    |                                                                                                    |  |
|----------------------------------------------------------------------------------------------------|--------------------------------------------------------------------------------------------------|----------------------------------------------------------------------------------------------------|----------------------------------------------------------------------------------------------------|--|
| Generale<br>parametri iniziali<br>digital signage<br>aspetto grafico<br>opzioni d<br>opzioni d<br>opzioni d<br>servizi cd<br>servizi cd<br>servizi cd<br>servizi cd<br>servizi cd | Sistema<br>spegnimento automatico<br>scontrino<br>importa dati<br>out<br>modifica (m) elimina (* | Sicurezza<br>password di accesso<br>sblocco degli ordini<br>limiti donli ordini<br>esporta () registra s | Prodotti<br>profili di output<br>prodotti<br>orczzi<br>e<br>tampanti<br>indice<br>zazione<br>istorage |  |
| visualizzazione delle foto<br>editing delle immagini<br>dati richiesti al cliente finale                                                                                          | indietro 🕟 torr                                                                                  | na in servizio                                                                                           |                                                                                                    |  |

4. In profili di output, assicurarsi di aver selezionato il profilo corrispondente alla D700 su cui volete modificare il profilo e premere su modifica. N.B. La procedura va ripetuta se sono configurate più stampanti.

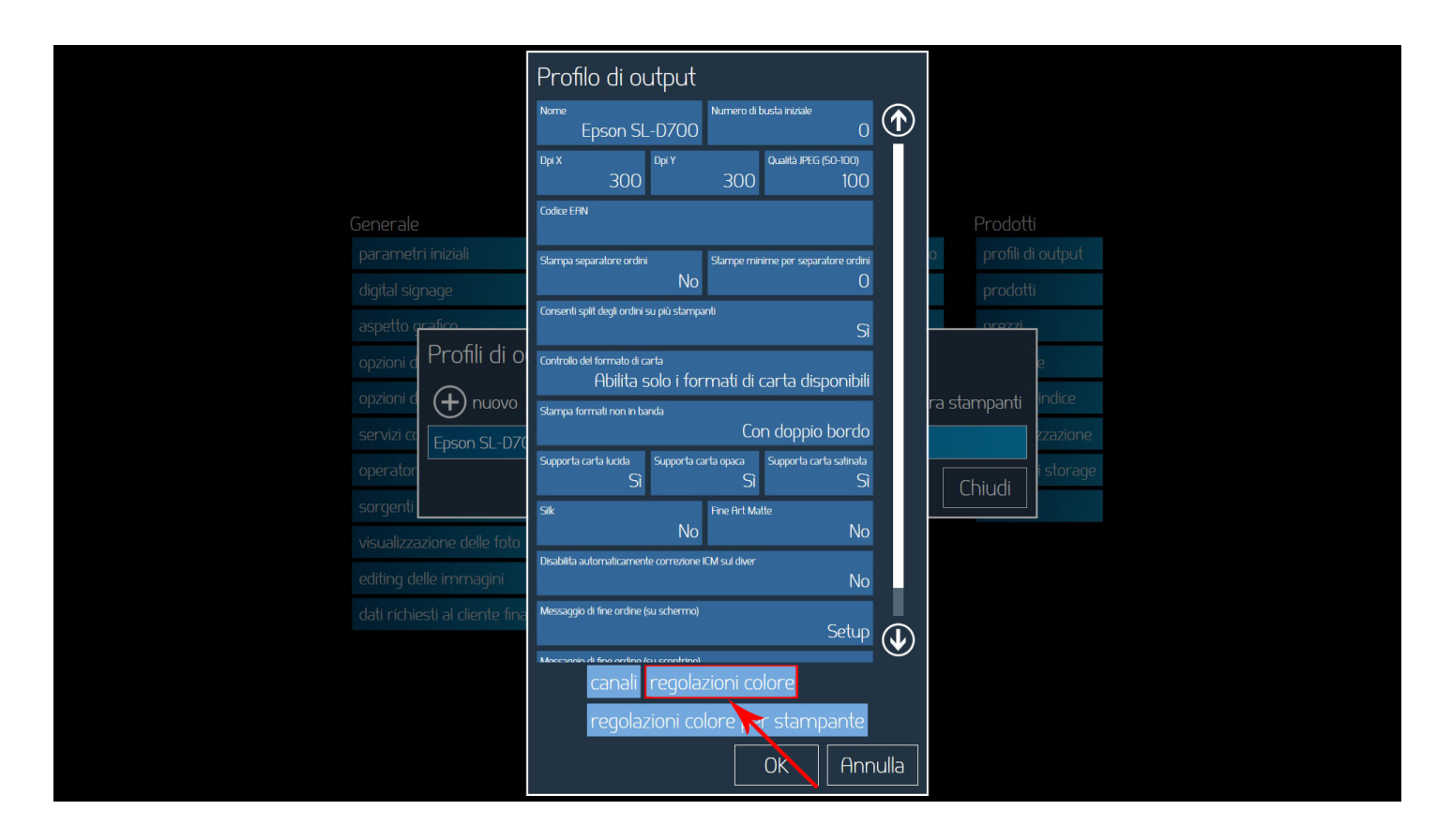

5. Premere su "regolazioni colore"

| Generale                                                                                                    | Profilo di output<br>Nome<br>Epson SL-D700<br>Dpi X<br>300<br>Dpi Y<br>300<br>Codice EFN                                                                                                    | Prodotti             |
|----------------------------------------------------------------------------------------------------|----------------------------------------------------------------------------------------------------|----------------------|
| parametri iniziali<br>digital signage<br>aspetto grafico<br>opzioni d<br>opzioni d<br>opzioni d<br>servizi co<br>operator<br>sorgenti<br>visualizzazione delle fi<br>editing delle immagin<br>dati richiesti al cliente fi | regolazioni colore<br>Profilo colore<br>DigiPaper EPSON SL-D700 EX Photo Paper Glossy (2).icm<br>Auto toder<br>No<br>futo contrasto<br>No<br>futo contrasto (da -100 a 100)<br>Contrasto (da -100 a 100)<br>Contrasto (da -100 a 100 | e e indice<br>chiudi |
|                                                                                                    |                                                                                                    |                      |

**6.** Nelle impostazioni delle regolazioni colore, premere sul nome del profilo colore

| 1 Apri                                                     |                                    | ×                   |                                        |                                  |  |
|------------------------------------------------------------|------------------------------------|---------------------|----------------------------------------|----------------------------------|--|
| $\leftarrow$ $\rightarrow$ $\checkmark$ $\uparrow$         | ✓ 0                                | م                   |                                        |                                  |  |
| Organizza 🔻 Nuova cartella                                 |                                    | III • 🔟 👔           | mero di husta iniziale                 |                                  |  |
| Nome                                                       | Ultima modifica Tipo               | Dimensione          |                                        |                                  |  |
| Dryjet_Glossy_Digigaper(glossypaper)_21-07-2017_D55_i1.icm | 21/07/2017 17:46 Profilo ICC       | 3.430 KB            |                                        |                                  |  |
| Dryjet_Glossy_Digigaper(glossypaper)_21-07-2017_Dbb_r1.icm | 21/07/2017 17:38 Profile ICC       | 3.430 KB            | Qualità JPEG (50-100)                  |                                  |  |
| and then a                                                 |                                    |                     | 300 100                                |                                  |  |
| Construction of Construction                               |                                    |                     |                                        |                                  |  |
| a sette canter                                             |                                    |                     |                                        |                                  |  |
|                                                            |                                    |                     |                                        | profili di output                |  |
| a ladia                                                    |                                    |                     |                                        | Excerning a series of the series |  |
| Control 1                                                  |                                    |                     |                                        | prodotti                         |  |
| a 100 Di                                                   |                                    |                     | -X Photo Paper Glossu (2) icm          | prezzi                           |  |
| a                                                          |                                    |                     |                                        |                                  |  |
| •                                                          |                                    |                     | ) Auto livelli                         | e                                |  |
| Nome file:                                                 | ✓ Profilo color                    | re (*.icc, *.icm) ~ | INO NO                                 |                                  |  |
|                                                            | Apri                               | Annulla             | 100 a 100) Saturazione (da -100 a 100) | stampanti <sup>Indice</sup>      |  |
| servizi co                                                 | con Cl                             | 0                   | 0 0                                    | zzazione                         |  |
|                                                            | Rosso (da -100 a 100)              | Verde (da -100      | D a 100) Blu (da -100 a 100)           |                                  |  |
| operator                                                   |                                    | 0                   | 0 0                                    | Chiudi                           |  |
| sorrenti                                                   | Gamma (da -100 a 100)              |                     | Nitidezza (da -100 a 100)              |                                  |  |
| Sorgerm                                                    |                                    | 0                   | 10                                     |                                  |  |
| visualizzazione                                            | e delle fo                         |                     |                                        |                                  |  |
|                                                            |                                    |                     | OK    Annulla                          |                                  |  |
| earting delie in                                           | nmayini                            |                     |                                        |                                  |  |
| dati richiesti al                                          | cliente fina Messaggio di fine oro |                     |                                        |                                  |  |
|                                                            |                                    |                     | Setup 🕠                                |                                  |  |
|                                                            | Mossanio di fino ori               | dino (cu scontrino) |                                        |                                  |  |
|                                                            | cana                               | ali regolazio       | oni colore                             |                                  |  |
|                                                            |                                    |                     |                                        |                                  |  |
|                                                            | rego                               | olazioni color      | re per stampante                       |                                  |  |
|                                                            |                                    |                     |                                        |                                  |  |
|                                                            |                                    |                     | OK    Annulla                          |                                  |  |
|                                                            |                                    |                     |                                        |                                  |  |

**7.** All'apertura delle finestra selezionare il profilo colore desiderato all'interno della cartella. Il file D55 restituisce colori più freddi mentre D65 colori più caldi.

|                                                 | Profilo di output<br>Nome<br>Epson SL-D700<br>Dpi X<br>200<br>Dpi Y<br>200<br>100<br>100                                                  |  |
|-------------------------------------------------|----------------------------------------------------------------------------------------------------|--|
| Generale                                        | Codice ERN Prodotti                                                                                                    |  |
| parametri iniziali<br>digital signage           | regolazioni colore                                                                                                    |  |
| aspetto grafico                                 | Profile cakee<br>Dryjet_Glossy_Digigaper(glossypaper)_21-07-2017_D55_i1.icm                                                               |  |
| <sub>opzioni d</sub> Profili                    | Puto colore Puto contrasto Puto Ivelli e<br>No No No                                                                                      |  |
|                                                 | Luminosta (da -100 a 100) Contrasto (da -100 a 100) Saturazone (da -100 a 100) Ministri Indice                                            |  |
| operator                                        | Rosso (da -100 a 100) Verde (da -100 a 100) Biu (da -100 a 100) Istorage                                                                  |  |
| sorgenti                                        | Gamma (da -100 a 100) Nildezza (da -100 a 100) 10                                                                                         |  |
| visualizzazione delle                           |                                                                                                    |  |
| editing delle imma:<br>dati richiesti al client | Le fin:<br>Messaggio di fine ordine (su schermo)<br>Setup<br>Messaggio di fine ordine (su schermo)<br>Setup<br>Canalii regolazioni colore |  |
|                                                 | regolazioni colore per stampante<br>OK Annulla                                                                                            |  |

**8.** Assicurarsi che il profilo sia cambiato effettivamente e premere OK.

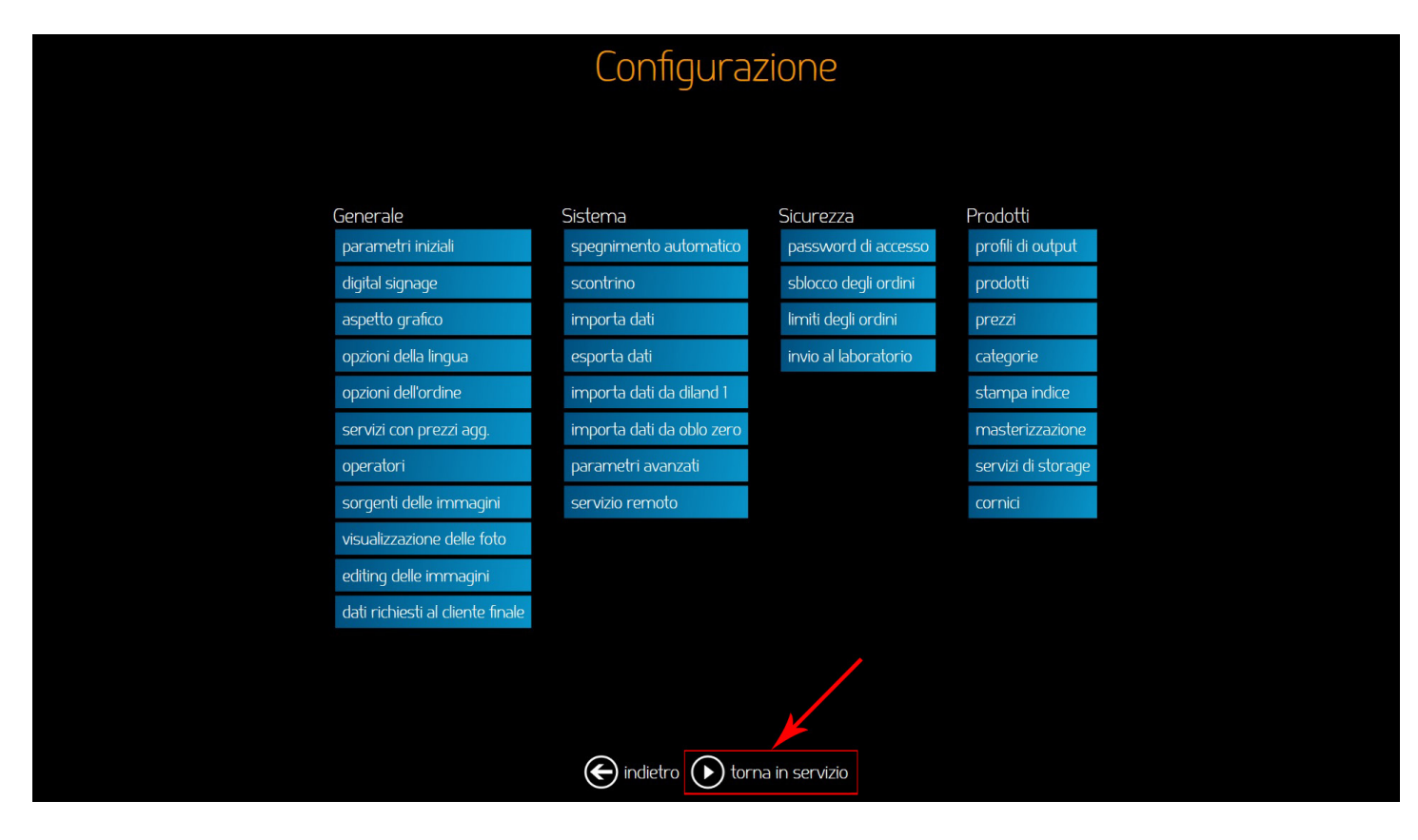

**9.** Tornati al Menù Configura, premere su "torna in servizio" per tornare al normale funzionamento del software

### COME CAMBIARE PROFILO ICC SU DILAND STUDIO

| Deland Studio 222.18      | – ø × |
|---------------------------|-------|
| Ordini Archivio Configura |       |
| nuovo ordine cre 🔁 🕫      |       |
|                           |       |
|                           |       |
|                           |       |
|                           |       |
|                           |       |
|                           |       |
|                           |       |
|                           |       |
|                           |       |
|                           |       |
|                           |       |
|                           |       |
|                           |       |
|                           |       |

#### 1. Cliccare su CONFIGURA per accedere al Menù di configurazione

| 👰 DiLand Studio 2. | 2.18     |           |                              |                    |                             | - | ٥ | × |
|--------------------|----------|-----------|------------------------------|--------------------|-----------------------------|---|---|---|
| Ordini             | Archivio | Configura |                              |                    |                             |   |   |   |
|                    |          |           |                              |                    |                             |   |   |   |
|                    |          |           | Sistema                      | Prodotti           | Diagooctica                 |   |   |   |
|                    |          |           | parametri iniziali           | profili di output  | stato delle stampanti       |   |   |   |
|                    |          |           | digital signage              | prodotti           | aggiorna firmware stampanti |   |   |   |
|                    |          |           | sorgenti delle immagini      | prozzi             | ordini in processo          |   |   |   |
|                    |          |           |                              | cotogoria          |                             |   |   |   |
|                    |          |           |                              |                    | aygioi na licenza           |   |   |   |
|                    |          |           | importa dati                 | stampa indice      | esporta log                 |   |   |   |
|                    |          |           | esporta dati                 | scontrino          | verifica aggiornamenti      |   |   |   |
|                    |          |           | importa dati da diland 1     | cornici            | teamviewer                  |   |   |   |
|                    |          |           | hot folder                   | aggiorna sui kiosk | informazioni su             |   |   |   |
|                    |          |           | configurazioni centralizzate |                    |                             |   |   |   |
|                    |          |           | password di accesso          |                    |                             |   |   |   |
|                    |          |           | invio al laboratorio         |                    |                             |   |   |   |
|                    |          |           | gestione ordini              |                    |                             |   |   |   |
|                    |          |           | statistiche                  |                    |                             |   |   |   |
|                    |          |           | servizio remoto              |                    |                             |   |   |   |
|                    |          |           | city lab                     |                    |                             |   |   |   |
|                    |          |           |                              |                    |                             |   |   |   |

2. Nel Menù di configurazione, premere su "profili di output"

| DiLand Studio 2.2.2.18    |                         |                   |                             | - | o × |
|---------------------------|-------------------------|-------------------|-----------------------------|---|-----|
| Ordini Archivio Configura |                         |                   |                             |   |     |
|                           |                         |                   |                             |   |     |
|                           | Sistema                 | Prodotti          | Diagnostica                 |   |     |
|                           | parametri iniziali      | profili di output | stato delle stampanti       |   |     |
|                           | digital signage         | prodotti          | aggiorna firmware stampanti |   |     |
|                           | sorgenti delle immagini | prezzi            | ordini in processo          |   |     |
|                           | operatori               | categorie         | aggiorna licenza            |   |     |
|                           | importa dati            | stampa indice     | esporta log                 |   |     |
|                           | Profili di output       |                   |                             |   |     |
|                           | 🕂 nuovo 🖉 modifica      | 💼 elimina 🔕 esp   | orta 💿 registra stampanti   |   |     |
|                           | Epson SL-D700           | -                 |                             |   |     |
|                           |                         |                   | Chiudi                      |   |     |
|                           | invio al laboratorio    |                   |                             |   |     |
|                           | gestione ordini         |                   |                             |   |     |
|                           | statistiche             |                   |                             |   |     |
|                           | servizio remoto         |                   |                             |   |     |
|                           | city lab                |                   |                             |   |     |
|                           |                         |                   |                             |   |     |

**3.** Assicurandosi di aver selezionato il profilo della D700, **cliccare su modifica. N.B. La procedura va ripetuta se sono configurate più stampanti.** 

| 🥵 DiLand Studio 2.2.2.18                                                                                                    |                                                                                                    | – ø ×                                        |
|----------------------------------------------------------------------------------------------------|----------------------------------------------------------------------------------------------------|----------------------------------------------|
| Ordini Archivio Configura                                                                                                    |                                                                                                    |                                              |
| P Dtané Sudio 22218          Ordini       Archivio       Configura         Sistema       parametri in         digital signa       sorgenti del         operatori       imponda dal         Profili di <ul> <li></li></ul> | Profilo di output         Nome       Epson SL-D700       Image: Control di al PEG (50-100)         DpiX       300       300       100         Godee ERN       Stampa separatore ordini       Image: Control di degli ordini su più stampanti       Si         Control di degli ordini su più stampanti       Si       Si       Si puporta carta opaca       Supporta carta satinata         Stampa formati non in banda       Concordo giorita carta opaca       Supporta carta satinata       Si         Six       Ine firt Matte       Si       Si | anti<br>e stampanti<br>a stampanti<br>Chiudi |
| gestione or                                                                                                    | No No                                                                                                    |                                              |
| statistiche                                                                                                    | Disabilità automaticamente correzione ICM sul diver                                                                                                    |                                              |
| servizio ren                                                                                                    |                                                                                                    |                                              |
| city lab                                                                                                    | regolazioni colore stampante                                                                                                    |                                              |

**4.** Nel Menù del profilo di output premere su "regolazioni colore"

| 🕦 DiLand Studio 2.2.2.18  |                                                                                             | – 🛛 🗙       |
|---------------------------|---------------------------------------------------------------------------------------------|-------------|
| Ordini Archivio Configura |                                                                                             |             |
|                           | Profilo di output                                                                           |             |
| Sistema                   | Nome Numero di busta iniziale O                                                             | a di        |
| digital sign:             | орг х одн Y однана (ябо-100)<br>300 300 100                                                 | e stampanti |
| sorgenti de               | regolazioni colore                                                                          |             |
| operatori<br>importa di   | Profile colore<br>DirailPaper EPSON SL-DZOO EX Photo Paper Glossy (2) irm                   |             |
| Profili d                 | Auto colore Auto inveli                                                                     |             |
|                           | No No No<br>Luminosità (da -100 a 100) Contirat. 4a -100 a 100) Saturazione (da -100 a 100) | stampanti   |
| Epson SL-                 | 0 0 0                                                                                       |             |
|                           | Rosso (da -100 a 100) Verde (da -100 a 100) Blu (da -100 a 100) O O                         | Chiudi      |
|                           | Gamma (da -100 a 100) Nitidezza (da -100 a 100)                                             |             |
| invio al lab              |                                                                                             |             |
| gestione of               |                                                                                             |             |
| statistiche               | Usabilita automaticamente correzione ICM sul diver                                          |             |
| servizio ren              | r canali regolazioni colore                                                                 |             |
| city lab                  | regolazioni colore per stampante                                                            |             |
|                           | OK Annulla                                                                                  |             |

**5.** Nelle impostazioni delle regolazioni colore, premere sul nome del profilo colore

| DiLand Studio 2.2.2.18    |                                                   |                         |                             |        | - 0 | × |
|---------------------------|---------------------------------------------------|-------------------------|-----------------------------|--------|-----|---|
| Ordini Archivio Configura |                                                   |                         |                             |        |     |   |
|                           | Profilo di out                                    | put                     |                             |        |     |   |
|                           | Nome                                              | Numero di busta inizia  |                             |        |     |   |
|                           | in Epson SL                                       | -D700                   | 0 💇 ant                     |        |     |   |
|                           | Dpi X 300                                         | Dpi Y Qualità )<br>300  | PEG (50-100)<br>100         |        |     |   |
| sorgen                    | egolazioni colo                                   | re                      |                             |        |     |   |
| importa (                 | <sup>profilo colore</sup><br>Dryjet_Glossy_Digiga | aper(glossypaper)_21-   | 07-2017_D55_i1.icm          |        |     |   |
| Profili                   | iuto colore                                       | Auto contrasto          | Auto livelli                |        |     |   |
|                           | No                                                | No                      | No                          | mpanti |     |   |
|                           | uminosita (da -100 a 100)<br>O                    |                         | Saturazione (da -100 a 100) |        |     |   |
| Epson S                   | Rosso (da -100 a 100)                             | Verde (da -100 a 100)   | Blu (da -100 a 100)         |        |     |   |
|                           | 0                                                 | 0                       | 0                           | ihiudi |     |   |
|                           | iamma (da -100 a 100)                             | Nitidezza (da -100      | 1a 100)<br>10               |        |     |   |
| invio al l                |                                                   |                         |                             |        |     |   |
| gestione                  |                                                   |                         | UK Hnnulla                  |        |     |   |
| statistiche               | Disabilita automaticamente co                     | orrezione ICM sul diver |                             |        |     |   |
|                           | canali                                            | regolazioni colore      |                             |        |     |   |
|                           | regolaz                                           | ioni colore per star    | npante                      |        |     |   |
|                           |                                                   | OK                      | Annulla                     |        |     |   |

**6.** All'apertura delle finestra selezionare il profilo colore desiderato a seconda delle proprie esigenze. Il file D55 restituisce colori più freddi mentre D65 colori più caldi.

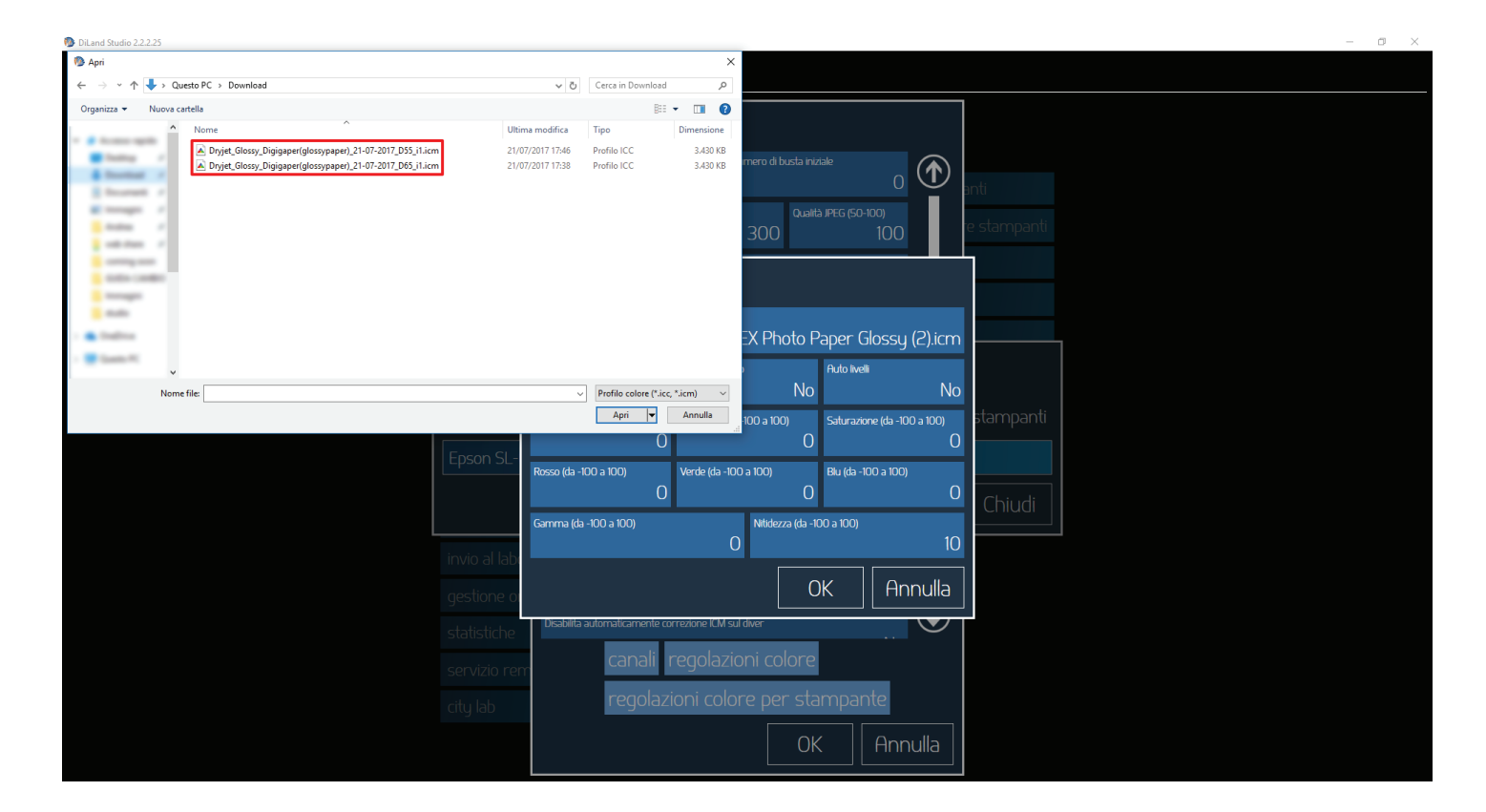

**7.** Assicurarsi che il profilo sia cambiato effettivamente e premere OK.

| DiLand Studio 2.2.2.18    |                              |                    |                             | - 0 | × |
|---------------------------|------------------------------|--------------------|-----------------------------|-----|---|
| Ordini Archivio Configura |                              |                    |                             |     |   |
|                           |                              |                    |                             |     |   |
|                           | Sistema                      | Prodotti           | Diagnostica                 |     |   |
|                           | parametri iniziali           | profili di output  | stato delle stampanti       |     |   |
|                           | digital signage              | prodotti           | aggiorna firmware stampanti |     |   |
|                           | sorgenti delle immagini      | prezzi             | ordini in processo          |     |   |
|                           | operatori                    | categorie          | aggiorna licenza            |     |   |
|                           | importa dati                 | stampa indice      | esporta log                 |     |   |
|                           | esporta dati                 | scontrino          | verifica aggiornamenti      |     |   |
|                           | importa dati da diland 1     | cornici            | teamviewer                  |     |   |
|                           | hot folder                   | aggiorna sui kiosk | informazioni su             |     |   |
|                           | configurazioni centralizzate |                    |                             |     |   |
|                           | password di accesso          |                    |                             |     |   |
|                           | invio al laboratorio         |                    |                             |     |   |
|                           | gestione ordini              |                    |                             |     |   |
|                           | statistiche                  |                    |                             |     |   |
|                           | servizio remoto              |                    |                             |     |   |
|                           | city lab                     |                    |                             |     |   |
|                           |                              |                    |                             |     |   |

**8.** Premere Ordini in alto per tornare al normale funzionamento del software.